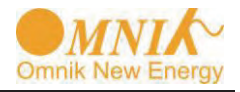

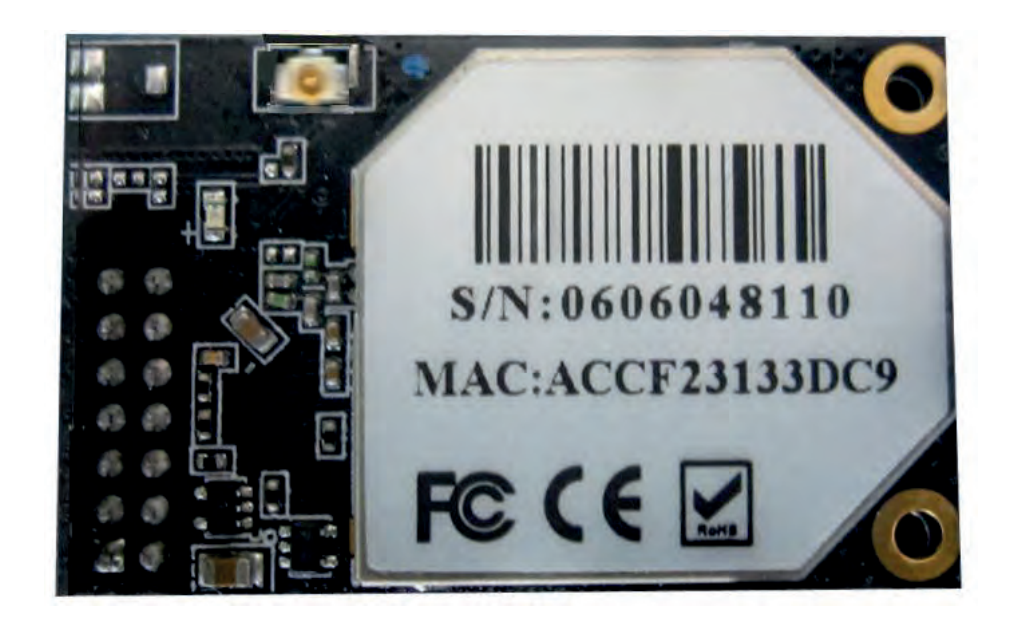

# User Manual of Omnik TL2 Internal Data Collector

Omnik New Energy Co., Ltd.

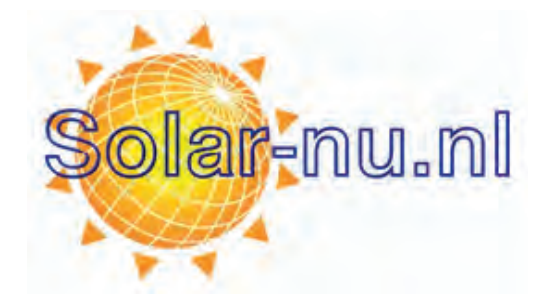

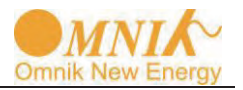

# Catalog

| 1. | Unpacking                      | 2  |
|----|--------------------------------|----|
| 2. | PV Data Collector              | 2  |
| 3. | S/N Label                      | 3  |
| 4. | WiFi Installation              | 3  |
| 5. | WiFi Card Information          | 6  |
| 6. | Register on Monitoring Website | 8  |
|    | 6.1 Register New Account       | 8  |
|    | 6.2 Fill in User's Information | 8  |
| 7. | Network Settings               | 11 |
| 8. | Login Monitoring System        | 20 |
| 9. | IPhone & iPad Application      | 25 |
|    | 9.1 Auto Mode                  | 25 |
|    | 9.2 Manual Mode                | 27 |
| 10 | . Contact                      | 29 |
| Ар | opendix.                       |    |
|    | 1.LED Indicators               |    |
|    | 2.Troubleshooting              | 31 |

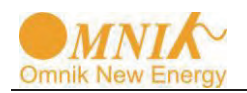

# 1. Unpacking

If your inverter had installed the WiFi card, please go to **6. Register on monitoring website.** 

After unpacking the box, please check the parts according to the below list. Contact the manufacturer immediately, should if you find any damage, missing or wrong model.

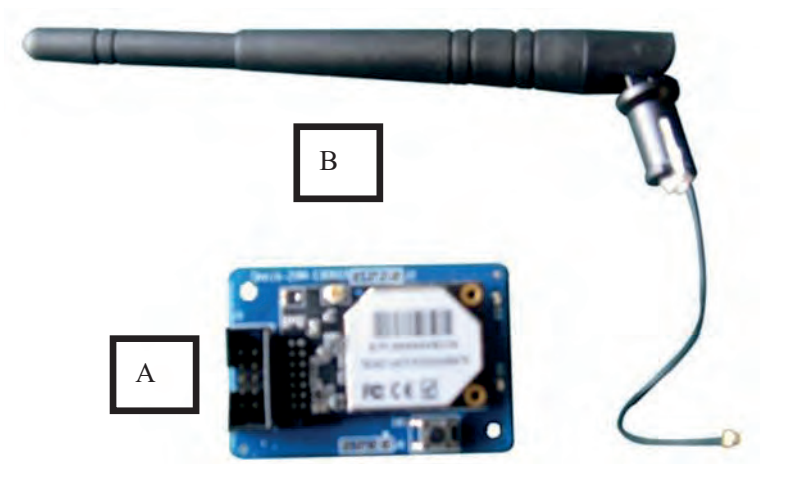

Picture 1-1

| No. | Name              | Quantity |
|-----|-------------------|----------|
| Α   | PV data collector | 1        |
| В   | WiFi antenna      | 1        |

## 2. PV Data Collector

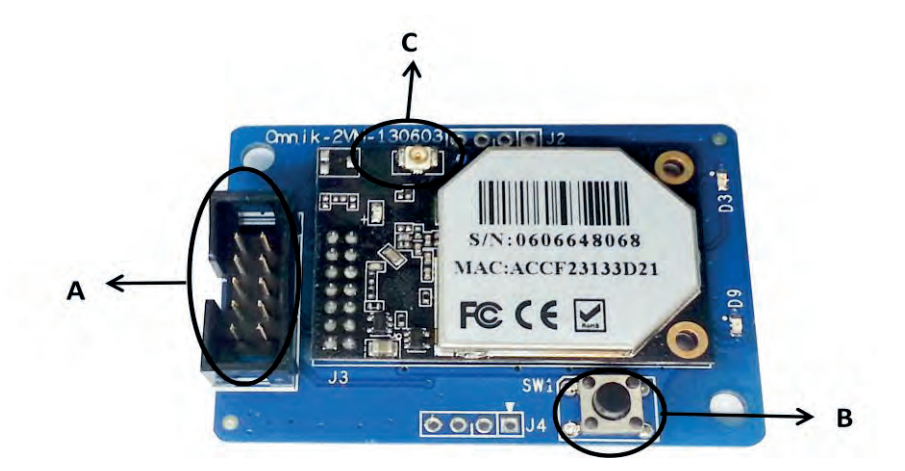

Picture 2-1

| No. | Name             |
|-----|------------------|
| А   | 10 pin connector |
| В   | Reset Button     |
| С   | I-PEX Interface  |

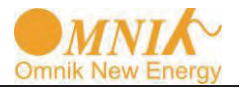

# 3. S/N Label

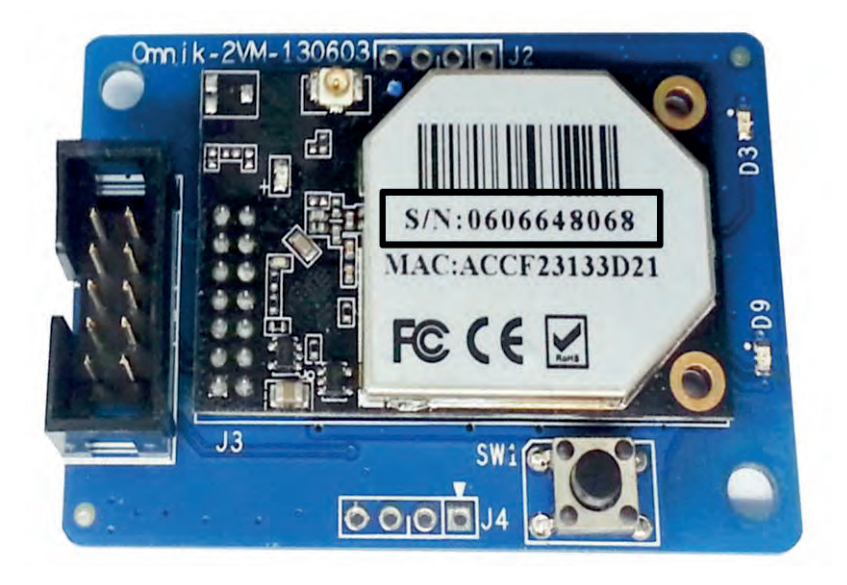

Picture 3-1

# 4. WiFi Card Installation

Warning: Before installing the WiFi module to inverter, you must turn off both the AC side and DC side of inverter to make sure personal safety.

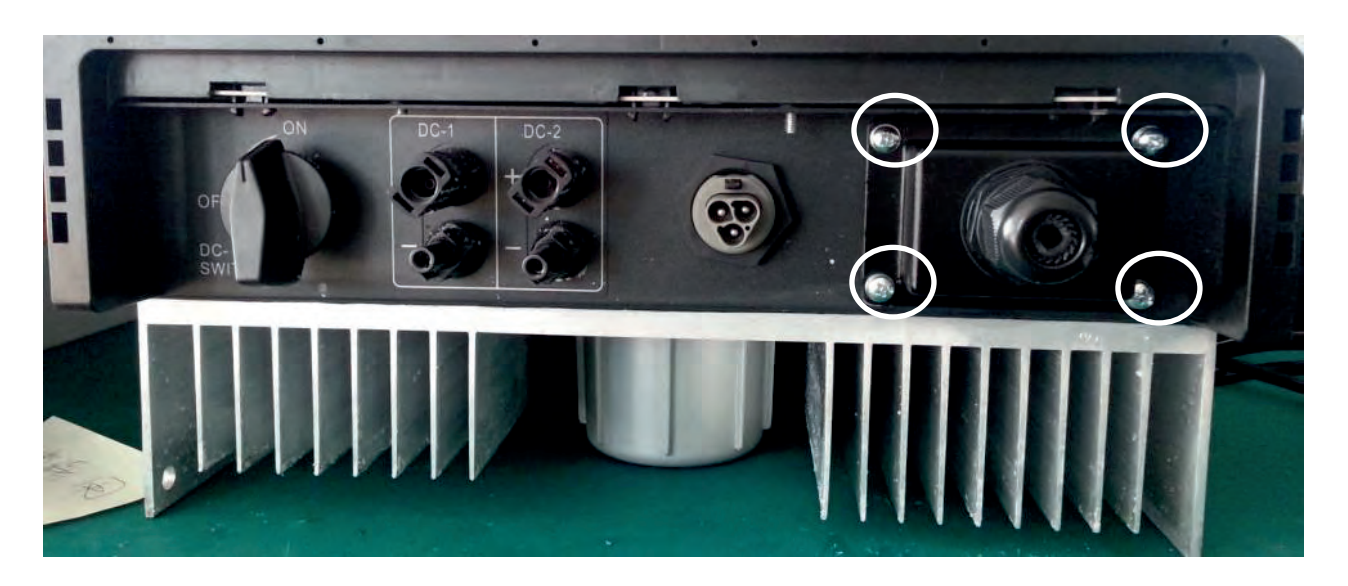

Picture 4-1

Unscrew the four screws on the interface panel with the screwdriver as shown in **Picture 4-1** and keep the screws aside.

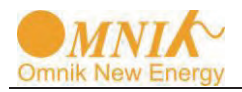

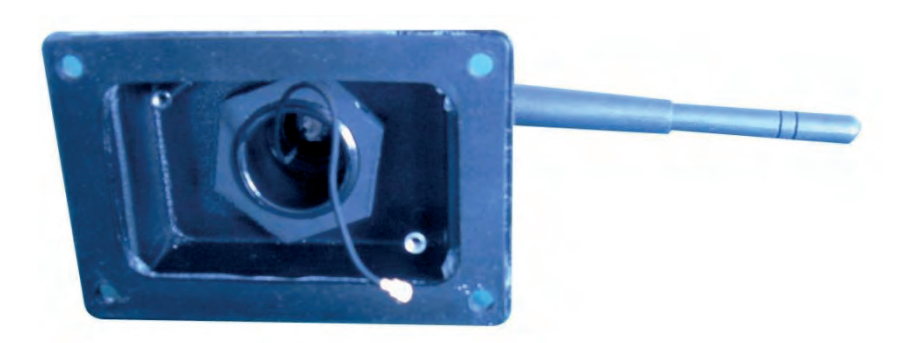

Picture 4-2

Insert the WiFi antenna through the gland and screw the hex nut with a torque of 2.0 N.m as **Picture 4-2**.

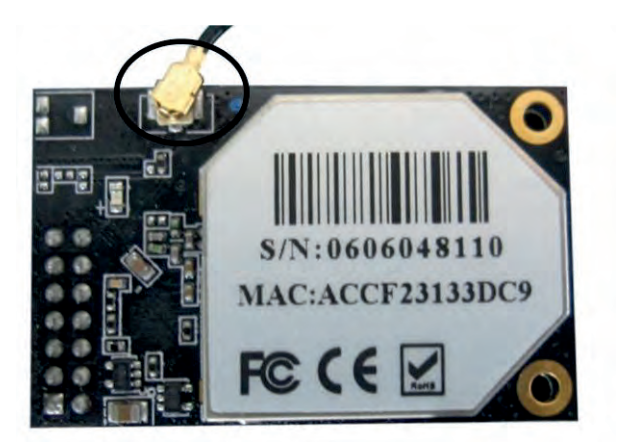

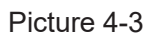

Plug the PV antenna connector into the socket circled in **Picture 4-3**.

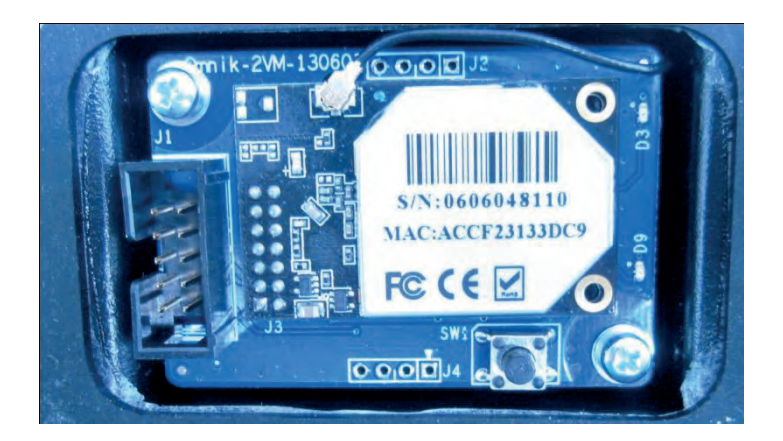

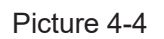

Fix PV data collector to the case with two screws as **Picture 4-4**.

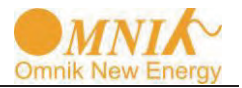

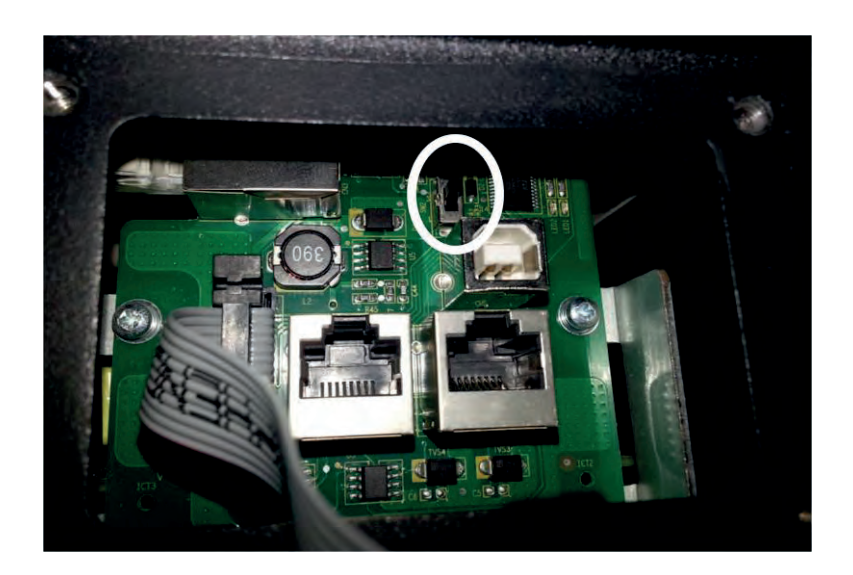

Picture 4-5

Turn the switch on the communication board inside of the inverter to the upside as **Picture 4-5**.

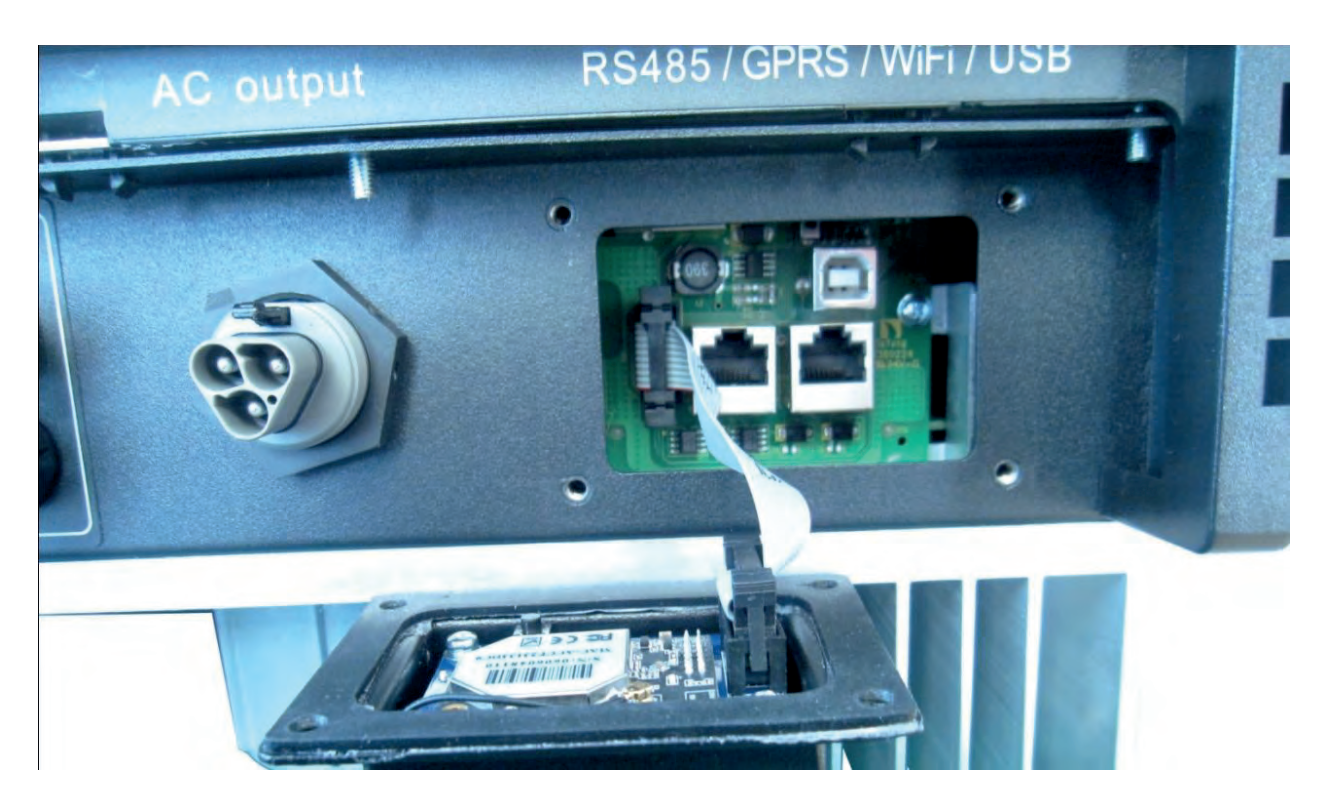

Picture 4-6

Connect the PV data collector to the communication board with communication bus cable as **Picture 4-6**.

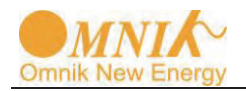

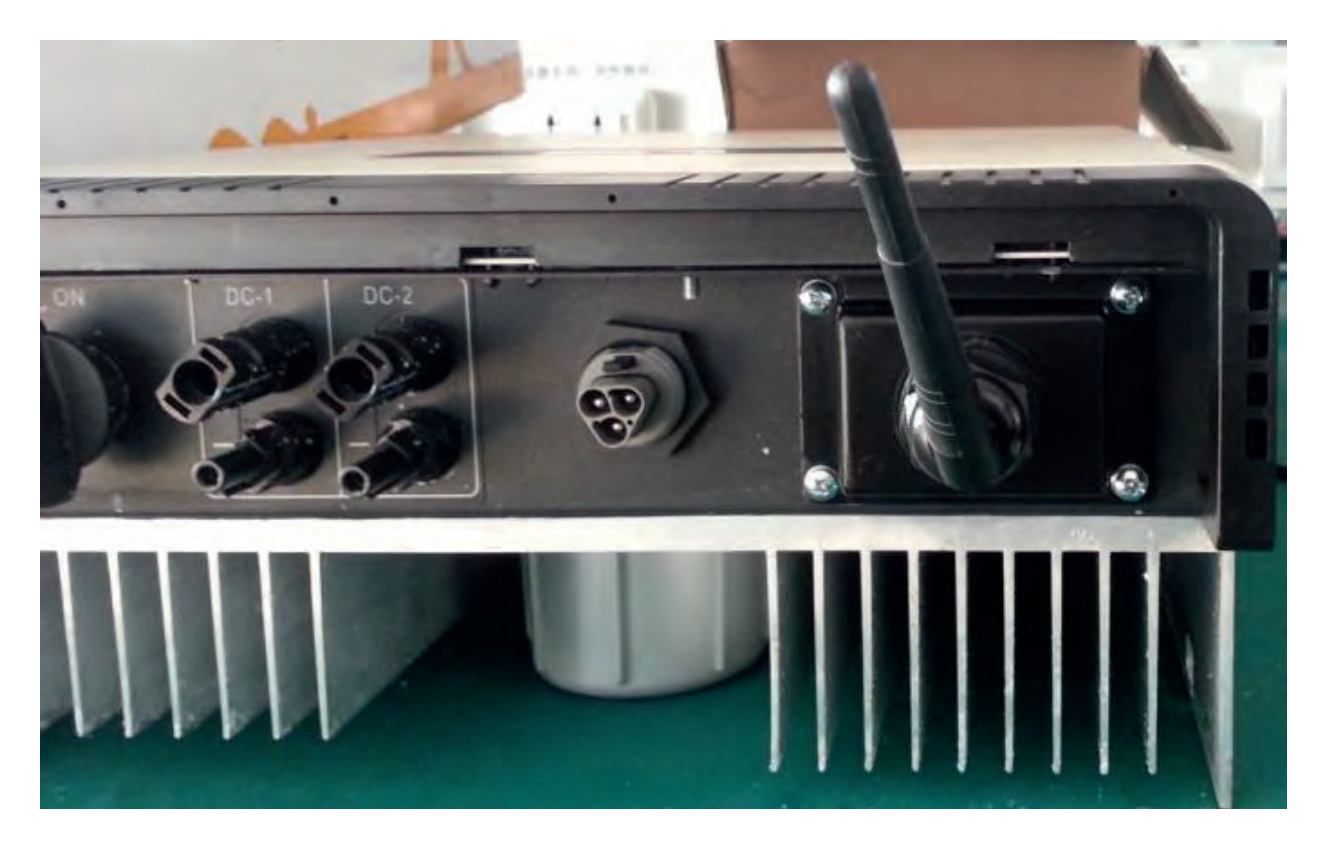

Picture 4-7

Tighten the water-proofing case tightly to the inverter with 4 screws as **Picture 4-7** and the installation is completed. Antenna is properly mounted and can be turned in 360 degrees.

# 5. WiFi Card Information

After installation of WiFi Module, turn on AC side of inverter to display the WiFi information.

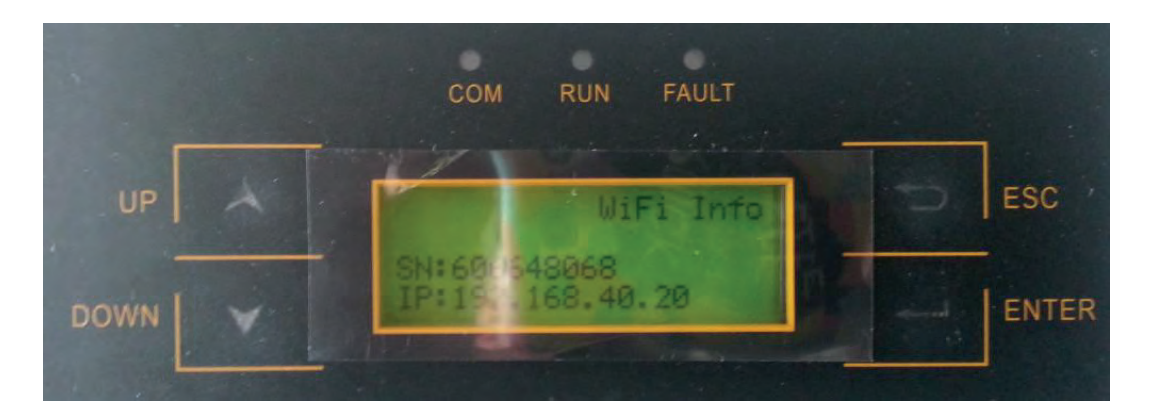

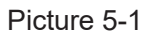

Click "**ENTER**" button at the display panel until the screen shows WiFi information. It includes S/N: xxxxx and IP address as **Picture 5-1**.

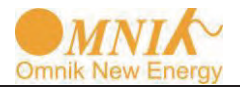

IP address has three kind values:

**Picture 5-2**: 0.0.0.0 (router SSID & password is not found by WiFi card, if you have not set connect your router, factory value)

Picture 5-3: 10.10.100.254 (restore default value)

Picture 5-4: 192.168.40.20 (after setting ok )

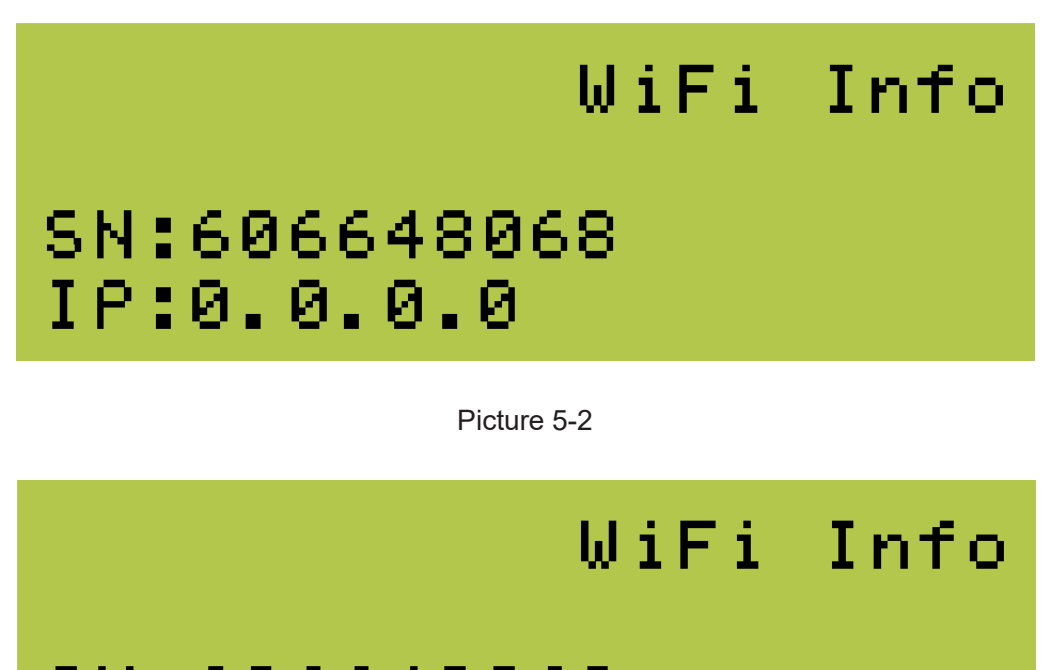

SN:606648068 IP:10.10.100.254

Picture 5-3

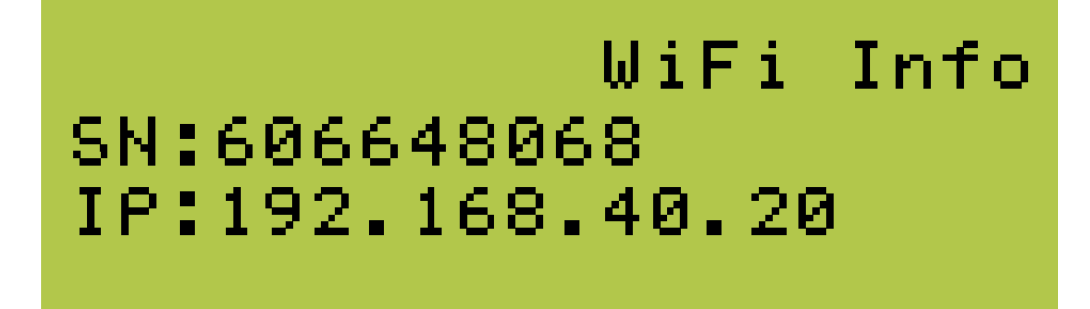

Picture 5-4

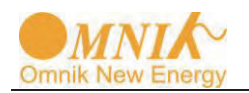

# 6. Register on Monitoring Website

Omnik's PV monitoring system is supported by: IE8, Firefox, Chrome, and Safari. Login the website <u>http://www.omnikportal.com</u>, click register to enter the user registration page, follows the requirements for registration; please fill in the information for register. After successful registration, enter the mailbox and activity the account, then to complete the registration.

## 6.1 Register New Account

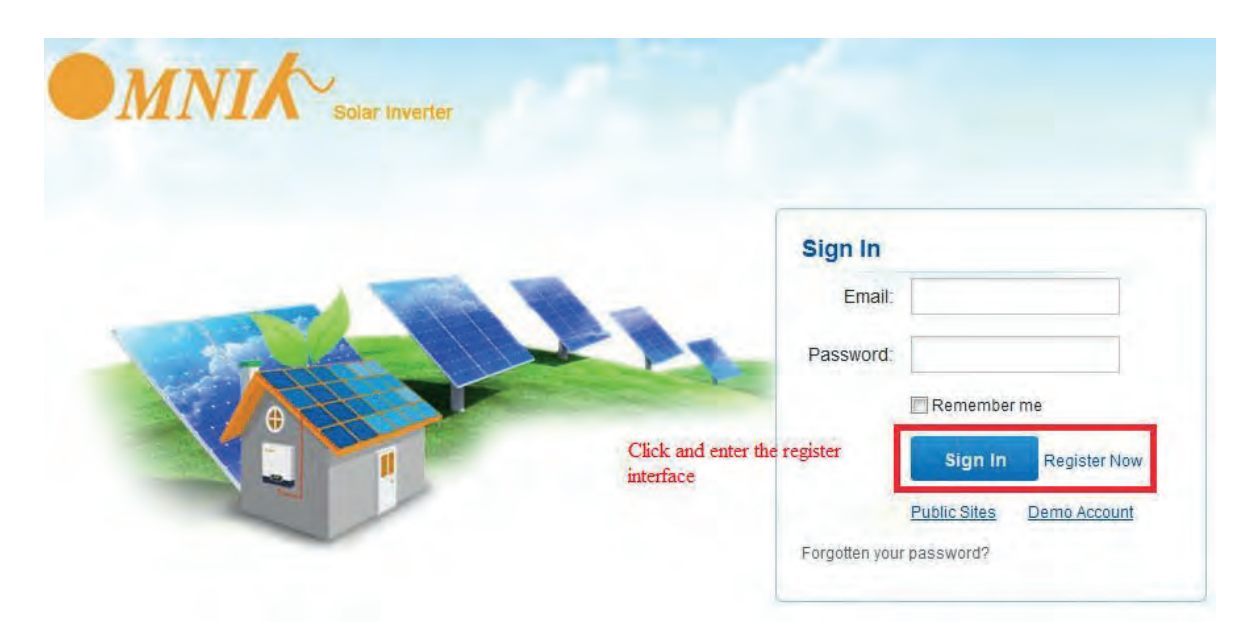

Picture 6-1

## 6.2 Fill in User's Information

| reate a New Account |                                        |    |                                                                               |
|---------------------|----------------------------------------|----|-------------------------------------------------------------------------------|
| Email:              |                                        | *  | Please input a valid Email address,<br>used for login and password refrieving |
| Confirm Email:      |                                        | *  | Please re-input a valid Email address                                         |
| Account Type:       | End User                               |    | Choose End User                                                               |
| Password:           |                                        | *  | 6-16 characters, case sensitive                                               |
| Confirm Password:   |                                        | *  | 6-16 characters, case sensitive                                               |
|                     | I accept <u>Terms of Service</u>       |    |                                                                               |
|                     | Next Cancel                            |    |                                                                               |
|                     | click and enter the configure interfa- | ce |                                                                               |

Picture 6-2

![](_page_10_Picture_0.jpeg)

Remarks: please read the < Omnik service agreement > carefully, the enclosure is the cost list for all the countries; please choose your operators **End User** means the final user "\*" you must fill it

## "End User" Account

| Site Name        | 1                    | *Maximum 20 Letters             |
|------------------|----------------------|---------------------------------|
| Upload Image     | Default.jpg          | Click and Choose<br>the Picture |
| Country          | OX<br>Afghanistan    | Click "OK" to Save pic          |
| Province/State   | Anhui                |                                 |
| Trovince/State   |                      |                                 |
| City             | SUZHOU               | *                               |
| Street           |                      | Locate Your Site On Map         |
| ZIP Code         | 1                    |                                 |
| Timezone         | (GMT +08:00) Beijing | g,Chongqin                      |
| Number Format    | 1234567.89           | Choose your<br>Country Format   |
| Temperature Unit | °Е                   |                                 |
| System Size(kWp) |                      | *                               |

![](_page_11_Picture_0.jpeg)

| Temperature Unit                                                        | °F                            |                              |
|-------------------------------------------------------------------------|-------------------------------|------------------------------|
| System Size(kWp)                                                        | E                             | change Unit *                |
| Feed-in Tariff(FIT)                                                     |                               | AUD AUS 💌 *                  |
| Panel Type                                                              | 3S                            |                              |
| Inverter Type                                                           | Omnik                         |                              |
| Description                                                             |                               |                              |
| F                                                                       | Make This Site P              | ublic                        |
| Registration                                                            | Fill in WiFi<br>see picture 4 | Card S/N Code,<br>I-1        |
| Registration<br>Datalogger S/N                                          | Fill in WiFi<br>see picture 4 | Card S/N Code,<br>I-1<br>* 🖨 |
| Registration<br>Datalogger S/N<br>Installer                             | Fill in WiFi<br>see picture 4 | Card S/N Code,<br>-1<br>*    |
| Registration<br>Datalogger S/N<br>Installer<br>Contact                  | Fill in WiFi<br>see picture 4 | Card S/N Code,<br>I-1        |
| Registration<br>Datalogger S/N<br>Installer<br>Contact<br>Name          | Fill in WiFi<br>see picture 4 | Card S/N Code,<br>I-1        |
| Registration<br>Datalogger S/N<br>Installer<br>Contact<br>Name<br>Phone | Fill in WiFi<br>see picture 4 | Card S/N Code,<br>I-1        |

Picture 6-3

After the register, you may enter next chapter **7. Network Settings** (In AP mode by WiFi)

![](_page_12_Picture_0.jpeg)

# 7. Network Settings

Make sure the AC side of inverter is connected to the grid and keep the display on.

![](_page_12_Picture_3.jpeg)

![](_page_12_Figure_4.jpeg)

- 1) Prepare a computer or device, e.g. tablet PC and smart phone that enables WiFi.
- 2) Obtain an IP address automatically:
- > Open Wireless Network Connection Properties, double click "Internet Protocol Version 4(TCP/IPv4)".
- > Select Obtain an IP address automatically, and click "OK".

| vetworking Sharing                                                                                                    | General Alternate Configuration                                                                           |
|----------------------------------------------------------------------------------------------------|----------------------------------------------------------------------------------------------------|
| Connect using:                                                                                                    | You can get IP settings assigned automatically if your network suppor                                     |
| Microsoft Virtual WiFi Miniport Adapter                                                                                                    | this capability. Otherwise, you need to ask your network administrato<br>for the appropriate IP settings. |
| Configure                                                                                                    | Obtain an IP address automatically                                                                        |
| This connection uses the following items:                                                                                                    | () Use the following IP address:                                                                          |
| VMware Bridge Protocol                                                                                                    | 1P address:                                                                                               |
| <ul> <li>Image: Scheduler</li> <li>Image: File and Printer Sharing for Microsoft Networks</li> </ul>                                                                             | Subnet mask:                                                                                              |
| Internet Protocol Version 6 (TCP/IPv6)                                                                                                    | Default gateway:                                                                                          |
| A Link-Layer Topology Discovery Mapper I/O Driver      A Link-Layer Topology Discovery Responder                                                                                 | Obtain DNS server address automatically                                                                   |
| *                                                                                                    | O Use the following DNS server addresses:                                                                 |
| Install Uninstall Properties                                                                                                    | Preferred DNS server                                                                                      |
|                                                                                                    | (Alternate DNS server)                                                                                    |
| Description                                                                                                    |                                                                                                    |
| Description<br>Transmission Control Protocol/Internet Protocol. The default<br>wide area network protocol that provides communication<br>across diverse interconnected networks. | Advanced.                                                                                                 |

### Picture 7-2

3) Open wireless network connection and click "View Wireless Networks":

Select wireless network of the data logging module, no passwords required as default. The network name consists of **AP** and the **serial number** of the product. Then click

![](_page_13_Picture_0.jpeg)

## "Connect".

| Wireless Network allen Connected tplinkserver jerny's dlink AP_601184936 Information sent over this network might be visible to others. CMCC Open Network and Sharing Center                          | No net          | work access              |   |
|----------------------------------------------------------------------------------------------------|-----------------|--------------------------|---|
| allen Connected<br>tplinkserver<br>jerny's<br>dlink<br>AP_601184936<br>Connect automatically Connect<br>CMCC<br>Open Network and Sharing Center                                                       | Wireless I      | Network *                |   |
| tplinkserver<br>jerry's<br>dlink<br>AP_601184936<br>Information sent over this network might be visible to others.<br>Connect automatically <u>Connect</u><br>CMCC<br>Open Network and Sharing Center | allen           | Connected                |   |
| jerry's                                                                                                    | tplinkserver    | dis.                     |   |
| dlink   AP_601184936  Connect automatically CMCC  Open Network and Sharing Center                                                                                                    | jeny's          | liter                    |   |
| AP_601184936                                                                                                    | dlink           | 511                      | # |
| Information sent over this network<br>might be visible to others.     Connect automatically <u>Connect</u> CMCC Open Network and Sharing Center                                                       | AP_601184936    | 311                      |   |
|                                                                                                    | CMCC<br>Open Ne | twork and Sharing Center |   |
|                                                                                                    |                 | 009                      |   |
| 0 0 9                                                                                                    |                 |                          |   |

Picture 7-3

|                                       | omnik.com                                                                               | Acc                                                                                                    |         |   |
|---------------------------------------|-----------------------------------------------------------------------------------------|----------------------------------------------------------------------------------------------------|---------|---|
|                                       | connect-me<br>No Internet<br>Unidentif                                                  | e<br>access<br>fied Netwo                                                                                        | rk      | w |
|                                       |                                                                                         |                                                                                                    |         |   |
| Virele                                | Identifyi<br>No Internet                                                                | ng (AP_60118<br>access<br>ork                                                                                    | \$4936) |   |
| Virele                                | Identifyi<br>No Internet<br>ess Netw<br>184936                                          | ng (AP_60118<br>access<br>ork<br>Connect                                                                         | ed 🚮    |   |
| Wirele<br>AP_601<br>allen<br>tplinkse | Identifyi<br>No Internet<br>ess Netw<br>184936<br>Franks Ar<br>Signal Sim<br>Security T | ork<br>Connect<br>Connect<br>United by Connect<br>Connect<br>Connect<br>Connect<br>Connect<br>Connect<br>Connect | ed 31   |   |

Picture 7-4 Connection successful

![](_page_14_Picture_0.jpeg)

Notice: If **AP\_ (serial number of product)** is not available in the wireless network list, there may be problems in the connection or setting of data logging module. Please check if the WiFi had installed ok, and inverter has been powered on.

Before troubleshooting, please inquire with your inverter installer whether you are allowed to remove the cover of the inverter to trouble shoot the module. If not allowed, please contact customer service.

4) Set parameters of WiFi module:

(a) Open a web browser, and enter 10.10.100.254 (the Default IP address of WiFi card, you may set domain name access as **picture 7-5**), then fill in username: **admin** and password: **admin**, both of which are admin as default.

Recommended browsers: Internet Explorer 8+, Google Chrome 15+, Firefox 10+

Note:

- If the IP address shows 0.0.0.0 (factory value) on your LCD (Picture 5-2), it is not a correct address. There are 2 cases show 0.0.0.0:
- Not connect router rightly, you need reset to connect you router to make it right. You can reset data collector by press reset button for about 5s or reset it in the wizard interface
- Card loose in the inverter, please check your inverter according chapter **4.WiFi Card** Installation
- ② The default username & password : admin, admin, we suggest modify the username & password:

Step: choose Account; input your username &password.

![](_page_14_Picture_12.jpeg)

| Authentication | n Required                                                                                       | X |
|----------------|--------------------------------------------------------------------------------------------------|---|
| 0              | A username and password are being requested by http://10.10.100.254. The site says:<br>"GoAhead" |   |
| User Name:     | admin admin                                                                                      |   |
| Password:      | admin                                                                                            |   |
|                | OK Cancel                                                                                        |   |

Picture 7-5

![](_page_15_Picture_0.jpeg)

(b) In the configuration interface of WiFi module, you can view general information of the module.

Follow the setup wizard to start quick setting.

![](_page_15_Figure_3.jpeg)

Picture 7-6

![](_page_15_Figure_5.jpeg)

![](_page_15_Picture_6.jpeg)

![](_page_15_Figure_7.jpeg)

Click "Start" to continue

![](_page_16_Picture_0.jpeg)

|          |                                                                                                    | 📕 中文   🌉 🎇 Englis                                                                                                    |
|----------|----------------------------------------------------------------------------------------------------|----------------------------------------------------------------------------------------------------|
|          | Please select your current wireless network:                                                                                                    | Help                                                                                                    |
| Status   |                                                                                                    | This step will help to connect                                                                                           |
| Wizard   |                                                                                                    | WLAN. If you do not find your                                                                                            |
| Wireless |                                                                                                    | please refresh several times or                                                                                          |
| Advanced |                                                                                                    | add it manually.                                                                                                    |
| Account. |                                                                                                    | Please check your wireless                                                                                               |
| Update   |                                                                                                    | method and encryption                                                                                                    |
| Restart  |                                                                                                    | algoninin.                                                                                                    |
| Reset    |                                                                                                    | If your wireless router does not<br>broadcast SSID, please set<br>the desired wireless network in<br>Wireless interface. |
|          | Note: When RSSI of the selected WIFI network is lower than 15%, the connection<br>may be unstable, please select other available network or shorten the sistence<br>between the device and router.<br>Refresh. |                                                                                                    |

![](_page_16_Figure_2.jpeg)

Click "Refresh" to search available wireless networks, or add it manually input

![](_page_16_Picture_4.jpeg)

Picture 7-9

Select the wireless network you need to connect, and then click "Next"

Notice:

 $\bigcirc$  If the signal strength (RSSI) of the selected network is <10%, which means unstable connection, please adjust the antenna of the router, or use a repeater to enhance the signal.

![](_page_17_Picture_0.jpeg)

### *②* We recommend router setting:

- Security setting: WPA2-personal
- Encryption type: AES

| Status   | Please enter the wireless netwo                 | rk password:                   | Please make sure you have    |
|----------|-------------------------------------------------|--------------------------------|------------------------------|
| Wizard   |                                                 |                                | entered the correct password |
| Wireless |                                                 |                                |                              |
| Advanced |                                                 | CONTRACTOR OF A DESCRIPTION OF |                              |
| Account  | Password (8-64 bytes)<br>(Note: case sensitive) | •••••                          |                              |
| Update   | Re-enter password                               |                                |                              |
| Restart  |                                                 | Show Password                  |                              |
| Reset    |                                                 |                                |                              |
|          |                                                 |                                |                              |
|          |                                                 |                                |                              |
|          |                                                 | Back Next                      |                              |
|          |                                                 |                                |                              |

Picture 7-10

Enter the password for the selected network, and then click "Next"

| Status   | Please fill in the following inform | Most systems support the |                                                                |
|----------|-------------------------------------|--------------------------|----------------------------------------------------------------|
| Wizard   | Obtain an IP address                | Enable 👻                 | function of DHCP to obtain IF<br>address automatically. Please |
| Wireless | automatically                       |                          | select disable and add it<br>manually if your router does      |
| Advanced | IP address                          | 0. 0. 0. 0               | not support such function.                                     |
| Account  | Subnet mask                         | 0, 0, 0, 0               |                                                                |
| Update   | Gateway address                     | 0, 0, 0, 0               |                                                                |
| Restart  | DNS server address                  |                          |                                                                |
| Reset    |                                     |                          |                                                                |
|          |                                     |                          |                                                                |
|          |                                     |                          |                                                                |
|          |                                     | Back                     |                                                                |
|          |                                     | ardar s                  |                                                                |
|          |                                     |                          |                                                                |
|          |                                     |                          |                                                                |

Picture 7-11

Select "Enable" to obtain an IP address automatically, then click "Next"

![](_page_18_Picture_0.jpeg)

### Notice:

- $(\ensuremath{\mathcal{D}}\xspace$  Turn off the firewall of the router
- ② Make sure the DHCP function of the router is enable

| Status   | Setting complete!                                                                   | Help<br>After clicking OK, the system |
|----------|-------------------------------------------------------------------------------------|---------------------------------------|
| Wizard   |                                                                                     | will restart immediately.             |
| Wireless |                                                                                     |                                       |
| Advanced |                                                                                     |                                       |
| Account  | Click OK, the settings will take effect and the system will restart<br>immediately. |                                       |
| Update   | If you leave this interface without clicking OK, the settings will be               |                                       |
| Restart  | ineffective.                                                                        |                                       |
| Reset    |                                                                                     |                                       |
|          |                                                                                     |                                       |
|          | Back                                                                                |                                       |
|          | 2 2 4 5                                                                             |                                       |

Picture 7-12

If setting is complete, the above page will display. Click "OK" to restart.

![](_page_18_Picture_7.jpeg)

Picture 7-13

If setting is complete, the above page will display after about 10s.

After your WiFi card set ok and get IP address from your router for example: 192.168.40.20, (You may see the IP address from LED as **picture 5-4**)

![](_page_19_Picture_0.jpeg)

## Input: http://192.168.40.20/ will display the following page:

| Ciatua    | Inverter information     Inverter serial number                  | NLDN50201378T012                                                   | Help                                                           |
|-----------|------------------------------------------------------------------|--------------------------------------------------------------------|----------------------------------------------------------------|
| Magaal    | Firmware version (main)                                          | Ø∳0-V6 5-298                                                       | The device can be used as<br>wireless access point (AP         |
| vvizaru   | Firmware version (slave)                                         | V3.2-767                                                           | mode) to facilitate users to<br>configure the device, or it ca |
| vvireless | inverter model                                                   | omnik5000TL2                                                       | also be used as a wireless                                     |
| Advanced  | Rated power                                                      | 5000 W                                                             | mode) to connect the remo                                      |
| Account   | Current phwer                                                    | 10 W/                                                              | server via wireless router.                                    |
| Update    | Yield tuday                                                      | 100.7 KWK                                                          |                                                                |
| Restart   | Total ÿield                                                      | 100.7 kWh                                                          |                                                                |
| Reset     | Alarms                                                           |                                                                    |                                                                |
|           | Last updated                                                     | 0 Min Ago                                                          |                                                                |
|           | Firmware version<br>Wireless AP mode<br>SSID<br>IP address       | 114.01.06Y1.0.05W1.0.04<br>Enable<br>AP_606648068<br>10.10.100.254 |                                                                |
|           | Wireless STA mode<br>Router SSID<br>Signal Quality<br>IP address | Connect router, STA will enable<br>MNIK-314<br>Get IP from router  |                                                                |
|           | MAC address                                                      | AC:CF-23:13:3D:21                                                  |                                                                |
|           | ∧ Remote server inform     Remote server A                       | ation Pingable                                                     |                                                                |
|           | Remote server B                                                  | Connected to remote router Unpingable                              |                                                                |
|           | Parata casar C                                                   | Lingingable                                                        |                                                                |

Picture 7-14

![](_page_20_Picture_0.jpeg)

You may also add your domain name of WiFi card to easy access according below picture, after you set ok, input **http://wifi**, you may also access the related page:

|                                     |                                                                                                    | neih                                                                                                    |
|-------------------------------------|----------------------------------------------------------------------------------------------------|----------------------------------------------------------------------------------------------------|
| Network mode                        | 11b/g/n mixed mode -                                                                                                    | In this page, you can<br>configure the parameters of                                                                                                    |
| Network name(SSID)                  | AP 606648068                                                                                                    | the device when it works<br>under the wireless access                                                                                                    |
| Module MAC address                  | AC:0E:23:13:30:20                                                                                                    | point mode.                                                                                                    |
| Select channel                      | Auto-select -                                                                                                    | Please do not change the                                                                                                    |
| Transmission power                  | High -                                                                                                    | parameters change will                                                                                                    |
|                                     | Save                                                                                                    | cause device manunction.                                                                                                    |
| eless access point security setting |                                                                                                    | restaned.                                                                                                    |
| Encryption mode                     | Disable 👻                                                                                                    |                                                                                                    |
|                                     | Save                                                                                                    | _                                                                                                    |
| l parameters setting                |                                                                                                    |                                                                                                    |
| IP address (DHCP gateway setting)   | 10, 10, 100, 254                                                                                                    |                                                                                                    |
| Subnet mask                         | 255, 255, 255, 0                                                                                                    |                                                                                                    |
| DHCP Server                         | Enable 🗸                                                                                                    |                                                                                                    |
| Domain name                         | wifi                                                                                                    |                                                                                                    |
| (The domain name should be w        | ithin 1-30 characters, and                                                                                                    |                                                                                                    |
|                                     | Network mode Network name(SSID) Module MAC address Select channel Transmission power eless access point security setting Encryption mode I parameters setting IP address (DHCP gateway setting) Subnet mask DHCP Server Domain name The density setting | Network mode 11b/g/n mixed mode •<br>Network name(SSID) AP_606648068<br>Module MAC address AC:CF:23:13:3D:20<br>Select channel Auto-select •<br>Transmission power High •<br>Save<br>eless access point security setting<br>Encryption mode Disable •<br>Save<br>Parameters setting<br>IP address (DHCP gateway 10:10:100.254<br>setting)<br>Subnet mask 255.255.0<br>DHCP Server Enable •<br>Domain name wifi |

Picture 7-15

Now we finish the network setting, then you may login <u>www.omnikportal.com</u> to browse your data.

![](_page_21_Picture_0.jpeg)

# 8. Login Monitoring System

After the successful register and account activation, open the login interface as below **picture 8-1**, input the correct email and code and enter the PV monitoring system, then you can monitor and manage the power station.

![](_page_21_Figure_3.jpeg)

![](_page_21_Figure_4.jpeg)

#### omnik Logout Solar Inverter Public Sites Account Home My Site Mar OmnikSol 4K WiFi Map Satell te (1) Address: xinghu Road No.218 Biobay Country: China Peak Power: 5.68 KW Edit Delete 2) 501000014 Address: Kazakhstar Mon **Power station list** Country: 阿根廷 Turkey Peak Power: 0.23 KW Edit Delete Pakistan Egypt India 3 Andy to europe Address: Country: 比利时 Kenya Peak Power: 0.14 KW Papua New Guinea Tanzania Edit Delete

## "End User" User Interface

Picture 8-2

![](_page_22_Picture_0.jpeg)

![](_page_22_Figure_1.jpeg)

![](_page_22_Figure_2.jpeg)

![](_page_22_Figure_3.jpeg)

![](_page_22_Figure_4.jpeg)

![](_page_22_Figure_5.jpeg)

**Navigation Bar** 

![](_page_23_Picture_0.jpeg)

![](_page_23_Figure_1.jpeg)

Picture 8-5

## Main interface of Power Station

![](_page_24_Picture_0.jpeg)

| 0   | nnikSol 4K \          | WiFi 🗷    | 1                      |                 |        |             | Overview              | Real            | Time Histo    | ry Ale                | nt S                 | ystem                         |
|-----|-----------------------|-----------|------------------------|-----------------|--------|-------------|-----------------------|-----------------|---------------|-----------------------|----------------------|-------------------------------|
| 5   | 5/23 Chance of Rain 6 | 4-75F   🎴 | 5/24 Chanc             | e of Rain 63-7: | 2F   🔀 | 5/25 Chance | of Rain 61-72F        |                 |               | Inter                 | Alerts:<br>nal tem   | 563 items<br>p <b>erature</b> |
| No. | Inverter S/N          | Channel   | DC Input<br>Voltage(V) | Current(A)      | Phase  | Voltage(V)  | AC Outp<br>Current(A) | out<br>Power(W) | Frequency(Hz) | Total Energy<br>(kWh) | Temp-<br>erature(°C) | Time                          |
|     |                       | PV1       | 255.5                  | 2,2             | R      | 231,8       | 2,2                   | 529             |               |                       |                      |                               |
| 1   | DEDN402011B00003      | PV2       | 0.0                    | 0.0             | S      | 0.0         | 0,0                   | 0               | 50.04         | 1288.6 23.0           | 23.0                 | 2012-05-23                    |
|     |                       | PV3       | ū                      | Q               | Ť      | 0.0         | 0.0                   | D.              |               |                       | 1                    | 08132156                      |
|     |                       | PV1       | 247,4                  | 0,3             | R      | 231.0       | 0.3                   | 0               | La            | test data             | a collect            | ting time                     |
| 2   | GBDN202011800031      | PV2       | 0.0                    | 0.0             | ŝ      | 0.0         | 0,0                   | 0               | 50,05         | 442                   | 30.0                 | 2012-04-16                    |
|     |                       | PV3       | 0                      | 0               | T      | 0.0         | 0,0                   | 0               |               |                       |                      | 17:34:48                      |

### Picture 8-6

### **Real Time Interface**

![](_page_24_Figure_4.jpeg)

Picture 8-7 History Interface

![](_page_25_Picture_0.jpeg)

| omnikSol 4K Wil           |                                                         |               | Overview    | Real Time History  | Alert     | System           |
|---------------------------|---------------------------------------------------------|---------------|-------------|--------------------|-----------|------------------|
| 5/23 Chance of Rain 64-75 | F   🥌 5/24 Chance of Rain 63-72F<br>ew All 🛛 🔣 🚺 Page 1 | of 57 2 20 C  | Rain 61-72F |                    | 4         | Alerts: 563 item |
| Inverter                  | Inverter Manufacturer                                   | Information   | Code        | Alert Time         | Status    | View History     |
| DEDN202011800912          | Default                                                 | Utility Loss  | F09         | 3/8/2012 16:10:38  | Unhandled | History          |
| GBDN202011800031          | Default                                                 | Utility Loss  | F09         | 2/11/2012 11:9;3   | Unhandled | History          |
| GBDN202011800031          | Default                                                 | Utility Loss  | F09         | 2/13/2012 12:56:36 | Unhandled | History          |
| DEDN202011800912          | Default                                                 | Utility Loss  | F09         | 3/8/2012 16:11:38  | Unhandled | History          |
| GBDN202011800031          | Default                                                 | Utility Clic  | k. turn     | to picture 8-7     | Unhandled | History          |
| GBDN202011800031          | Default                                                 | Utility       | ,           |                    | Unhandled | History          |
| GBDN202011800031          | Default                                                 | Utility Loss  | F09         | 2/11/2012 11:19:10 | Unhandled | History          |
| GBDN202011800031          | Default                                                 | Utility Loss  | F09         | 2/13/2012 13:6:38  | Unhandled | History          |
| GBDN202011800031          | Default                                                 | Utility Loss  | F09         | 2/11/2012 11:24:14 | Unhandled | History          |
| CRDN202011800031          | Default                                                 | Litility Loss | FN9         | 2/13/2012 13:11:42 | Unbandled | History          |

Picture 8-8

### **Alert Interface**

![](_page_25_Picture_4.jpeg)

![](_page_25_Figure_5.jpeg)

System Setting Interface

![](_page_26_Picture_0.jpeg)

| 3 Chanc | e of Rain 64-75F   S724 Chance | e of Rain 63-72F   🎦 5/25 Chance of Rai | n 61-72F     | 📥 Alerts: 5 |
|---------|--------------------------------|-----------------------------------------|--------------|-------------|
|         | Datalogger 5/N                 | Datalogger Name                         | Manufacturer | Operate     |
| Ľ       | 601230010                      |                                         | Unfound      | Delete Edit |
| 2       | 300000012                      | 网关1                                     | Unfound      | Delete Edit |
|         | Add                            |                                         |              |             |

Picture 8-10

## System Setting Interface

# 9. iPhone & iPad Application

## 9.1 Auto Mode

After registration of the power station, you can input the key words: Omnik, solar, inverter, PV, energy, plant, monitor at the app store, then you can download the Omnik solar (iPhone) and Omnik Solar HD (iPad) at app store.

After the download input your user name and password, then visit your station, (we supply a free demo, for the users who do not register) choose the power station and enter the main interface, and then you the daily energy etc. will be displayed.

Meanwhile, you can view the relevant date to view the curve as below:

![](_page_27_Picture_0.jpeg)

![](_page_27_Picture_1.jpeg)

Picture 9-1

- 1. Log in interface
- 2. Power station list interface
- 3. Main interface
- 4. Daytime curve interface

![](_page_28_Picture_0.jpeg)

## 9.2 Manual Mode

1) Step for monitoring without Internet connection (Manual Mode)

Search the WiFi list on your smart device and connect to the relevant Inverter WiFi data logger beginning with AP\_6xxxxxx (as shown in the example below).

Open "**Solar View**" on your device (which you should have downloaded from Apple APP store), and choose "**Manual Mode**". You are now able to monitor the inverter and the power being generated through it.

This example shows device connection to an inverter with 601184936 WiFi:

Both the Inverter WiFi and monitoring device (Smart Devices using IOS) connected to the LAN (not Internet) via the wireless router. Please follow instructions from 7. Network Settings (In AP mode by WiFi).

After finishing the above procedures, launch the **"Solar View"** on your device and click **"manual mode"**. You are now able to monitor the inverter and the power being generated through it.

![](_page_28_Picture_9.jpeg)

Picture 9-2

## 2) Features

- a. Monitoring WiFi device without internet connection.
- b. Display all the relevant data from the inverter.
- c. Local access is much faster, and does not rely on external networking.
- d. Same functions as online monitoring system.

![](_page_29_Picture_0.jpeg)

![](_page_29_Picture_1.jpeg)

Picture 9-3

- 1.Choose interface
- 2.Connect WiFi card ok
- 3.Setting page
- 4. Inverter information

![](_page_30_Picture_0.jpeg)

# 10. Contact

If you have any technical problems about our products, please contact us, you should confirm the follow things before contact us:

- Device model
- Data collector serial number
- The number of connected inverter

Add: Xinghu Road No.218 bioBAY Park A4, Suzhou China

Zip code : 215213 Fax: +86 512 6295 6682 Tel: +86 512 6295 6676 Mail: Sales@omnik-solar.com

![](_page_31_Picture_0.jpeg)

# Appendix.

## 1. LED Indicators

![](_page_31_Picture_3.jpeg)

Picture A1

| LED Name | Status      | Description                                                           |
|----------|-------------|-----------------------------------------------------------------------|
|          | On/Blinking | Module is working                                                     |
| KUN      | Off         | Module is not working                                                 |
|          | On          | Module is successfully connected to the server by WiFi under STA mode |
| LINK     | Blinking    | The WiFi module is in AP mode                                         |
|          | Off         | In STA mode; No WiFi connection or no connection to the server        |
|          | On          | Communication with the inverter is working                            |
| STATUS   | Blinking    | Communicating with the inverter (transferring data)                   |
|          | Off         | Communication with the inverter is not working                        |

![](_page_32_Picture_0.jpeg)

## 2. Troubleshooting

| Status      |      |          |                                             |                                                                                   |                                                              |
|-------------|------|----------|---------------------------------------------|-----------------------------------------------------------------------------------|--------------------------------------------------------------|
| RUN         | LINK | STATUS   | Possible Causes                             | Solution                                                                          |                                                              |
| On/Blinking | On   | On       | Connection is successful                    | No need                                                                           |                                                              |
| On/Blinking | On   | Blinking | Communicating with the inverter             | No need                                                                           |                                                              |
| Off         | Off  | Off      | No power connection                         | Check if the connecting fingers are contacting properly                           |                                                              |
|             | On   | Oli      |                                             | Check if the inverter is working properly                                         |                                                              |
| On/Blinking | Off  |          | Inverter connection is abnormal             | Check if the inverter is working properly                                         |                                                              |
|             |      | Off Off  | Resetting or initializing                   | Check the LEDs again after 1 minutes                                              |                                                              |
|             |      |          | WiFi connection is not successful           | Change the position of the inverter or the antenna to get better signal reception |                                                              |
|             |      |          |                                             | Antenna is not properly connected                                                 | Check if antenna is connected properly. Screw tight if loose |
| On/Blinking | On   | Off      | Communication with the inverter is abnormal | Check if the connecting fingers are contacting properly                           |                                                              |
| On/Blinking | On   | On X     | Connection of the data                      | Check the setting of AP wireless router                                           |                                                              |
|             |      |          |                                             | Check the WiFi settings                                                           |                                                              |

Note 1 : X means status unknown.

Note 2 : If the device is still not working after above operations in the table, please try resetting the device. If it is still not working after the reset, please contact customer service of the manufacturer.